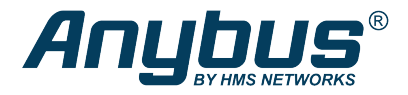

# Anybus<sup>®</sup> Managed Industrial L3 Switch

**STARTUP GUIDE** 

SP2556 1.10 en-US ENGLISH

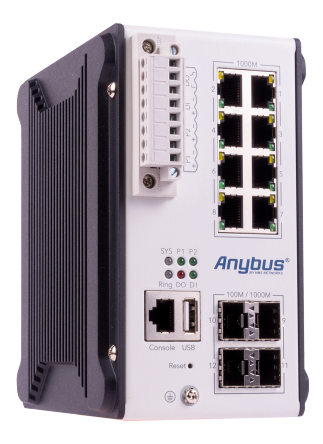

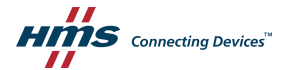

# **Important User Information**

### Disclaimer

The information in this document is for informational purposes only. Please inform HMS Industrial Networks of any inaccuracies or omissions found in this document. HMS Industrial Networks disclaims any responsibility or liability for any errors that may appear in this document.

HMS Industrial Networks reserves the right to modify its products in line with its policy of continuous product development. The information in this document shall therefore not be construed as a commitment on the part of HMS Industrial Networks and is subject to change without notice. HMS Industrial Networks makes no commitment to update or keep current the information in this document.

The data, examples and illustrations found in this document are included for illustrative purposes and are only intended to help improve understanding of the functionality and handling of the product. In view of the wide range of possible applications of the product, and because of the many variables and requirements associated with any particular implementation, HMS Industrial Networks cannot assume responsibility or liability for actual use based on the data, examples or illustrations included in this document nor for any damages incurred during installation of the product. Those responsible for the use of the product must acquire sufficient knowledge in order to ensure that the product is used correctly in their specific application and that the application meets all performance and safety requirements including any applicable laws, regulations, codes and standards. Further, HMS Industrial Networks will under no circumstances assume liability or responsibility for any problems that may arise as a result from the use of undocumented features or functional side effects found outside the documented scope of the product. The effects caused by any direct or indirect use of such aspects of the product are undefined and may include e.g. compatibility lisues and stability issues.

# **Table of Contents**

| 1 | Pref | face                            | . 3 |  |  |
|---|------|---------------------------------|-----|--|--|
|   | 1.1  | About This Document             | . 3 |  |  |
|   | 1.2  | Document Conventions            | . 3 |  |  |
|   | 1.3  | Trademarks                      | . 3 |  |  |
| 2 | Safe | ety                             | . 4 |  |  |
|   | 2.1  | Intended Use                    | . 4 |  |  |
|   | 2.2  | General Safety                  | . 4 |  |  |
| 3 | Prep | paration                        | . 5 |  |  |
|   | 3.1  | Package Checklist               | . 5 |  |  |
|   | 3.2  | Support and Resources           | . 5 |  |  |
| 4 | Inst | Installation                    |     |  |  |
|   | 4.1  | DIN Rail Mounting               | . 6 |  |  |
|   | 4.2  | Connecting Ground Screw         | . 7 |  |  |
|   | 4.3  | Terminal Block Connector        | . 8 |  |  |
|   | 4.4  | Installing Terminal Block       | . 9 |  |  |
|   | 4.5  | Connecting Digital Output Wires | 10  |  |  |
|   | 4.6  | Connecting Digital Input Wires  | 11  |  |  |
|   | 4.7  | Connecting Power Wires          | 12  |  |  |
|   | 4.8  | Connecting to Ethernet Network  | 13  |  |  |
|   | 4.9  | Connecting to Fiber Network     | 14  |  |  |
| 5 | Con  | figuration                      | 15  |  |  |
|   | 5.1  | Before You Begin Configuration  | 15  |  |  |
|   | 5.2  | Web Management                  | 15  |  |  |
|   | 5.3  | Console Management              | 16  |  |  |
|   | 5.4  | USB Port                        | 17  |  |  |
|   | 5.5  | Factory Reset                   | 18  |  |  |

Page

| 6 Verify Operation |      | fy Operation             | 19 |  |
|--------------------|------|--------------------------|----|--|
|                    | 6.1  | System LED Indicators    | 19 |  |
|                    | 6.2  | Ethernet LED Indicators  | 20 |  |
|                    | 6.3  | SFP Port LED Indicators  | 21 |  |
| 7                  | Tech | nnical Data              | 22 |  |
|                    | 7.1  | Technical Specifications | 22 |  |

# 1 Preface

### 1.1 About This Document

This manual describes how to install Anybus Managed Industrial L3 Switch and set up a basic configuration.

For additional documentation and software downloads, FAQs, troubleshooting guides and technical support, please visit <u>www.anybus.com/support</u>.

### 1.2 Document Conventions

The following conventions are used to indicate safety information and other important content in this document:

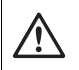

#### WARNING

Instruction that must be followed to avoid a risk of death or serious injury.

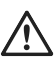

#### Caution

Instruction that must be followed to avoid a risk of personal injury.

Instruction that must be followed to avoid a risk of reduced functionality and/or damage to the equipment, or to avoid a network security risk.

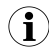

Additional information which may facilitate installation and/or operation.

### 1.3 Trademarks

Anybus<sup>\*</sup> is a registered trademark of HMS Industrial Networks. All other trademarks mentioned in this document are the property of their respective holders.

# 2 Safety

### 2.1 Intended Use

The intended use of this equipment is as a communication interface and gateway. The equipment receives and transmits data on various physical levels and connection types.

If this equipment is used in a manner not specified by the manufacturer, the protection provided by the equipment may be impaired.

### 2.2 General Safety

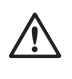

#### Caution

Ensure that the power supply is turned off before connecting it to the equipment.

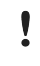

Connecting power with reverse polarity or using the wrong type of power supply may damage the equipment. Make sure that the power supply is connected correctly and of the recommended type.

# 3 Preparation

### 3.1 Package Checklist

| Item                                   | Pieces |
|----------------------------------------|--------|
| Product unit (without SFP transceiver) | 1      |
| 8 pin terminal block                   | 1      |
| Startup Guide                          | 1      |
| Safety and Regulatory Compliance Sheet | 1      |

### 3.2 Support and Resources

For additional documentation and software downloads, FAQs, troubleshooting guides and technical support, please visit www.anybus.com/support.

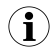

Have the product article number available, to search for the specific product page. You find the product article number on the product cover.

### 4.1 DIN Rail Mounting

Mount the switch on a DIN rail in accordance with the EN 50022 standard.

#### Procedure

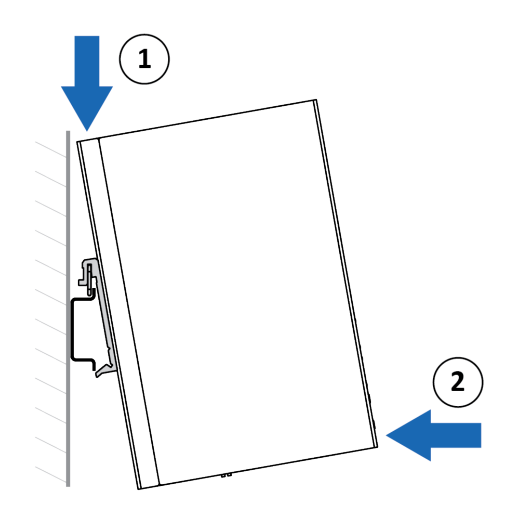

Mount the switch on a DIN rail:

- 1. Insert the upper end of the DIN rail clip into the DIN rail.
- 2. Push the bottom of the DIN rail clip into the DIN rail.

### 4.2 Connecting Ground Screw

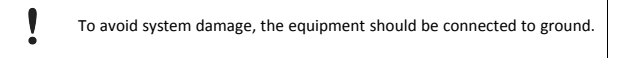

#### Procedure

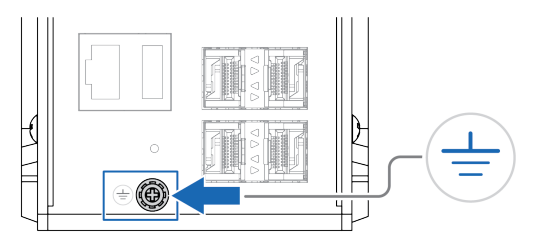

 Establish a direct connection between the ground screw and the grounding surface prior to connecting devices.

### 4.3 Terminal Block Connector

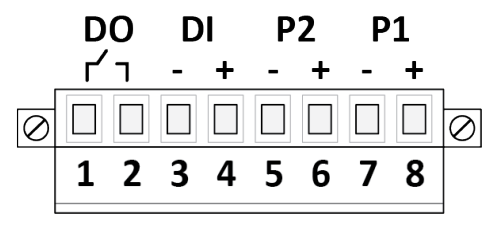

| Contact Number | Description         |
|----------------|---------------------|
| 1              | DO Divital Output   |
| 2              | DO, Digital Output  |
| 3              | DI, Digital Input – |
| 4              | DI, Digital Input + |
| 5              | P2, Power Input 2 – |
| 6              | P2, Power Input 2 + |
| 7              | P1, Power Input 1 – |
| 8              | P1, Power Input 1 + |

### 4.4 Installing Terminal Block

#### Procedure

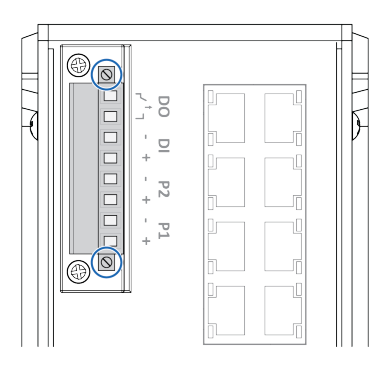

- 1. Attach the terminal block to the contact on the switch.
- 2. Fasten the terminal block with the 2 screws included.

### 4.5 Connecting Digital Output Wires

#### Before You Begin

The relay output is used to detect user-configured events.

When a user-configured event is triggered, the two wires attached to the DO, fault contacts, form a close circuit.

The fault circuit remains opened until a user-configured event occur.

#### Procedure

Connect the Digital Output (DO):

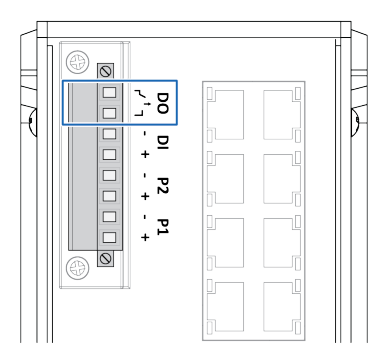

- 1. Insert the wires into the 2 pin DO contact on the 8 pin terminal block.
- 2. Tighten the wire-clamp screws.

### 4.6 Connecting Digital Input Wires

#### Procedure

Connect the Digital Input (DI):

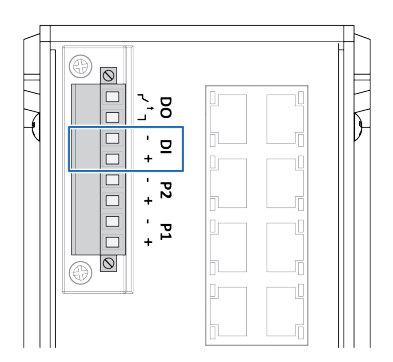

- 1. Insert the wires into the 2 pin *DI* and *DI* + contact on the 8 pin terminal block.
- 2. Tighten the wire-clamp screws.

### 4.7 Connecting Power Wires

#### Caution

Ensure that the power supply is turned off before connecting it to the equipment.

Use a power supply of 24 VDC (10-60 VDC) to power the switch.

Max power consumption: 16.08 W.

The relay contact supports 0.5 A current, 24 VDC.

#### Procedure

÷

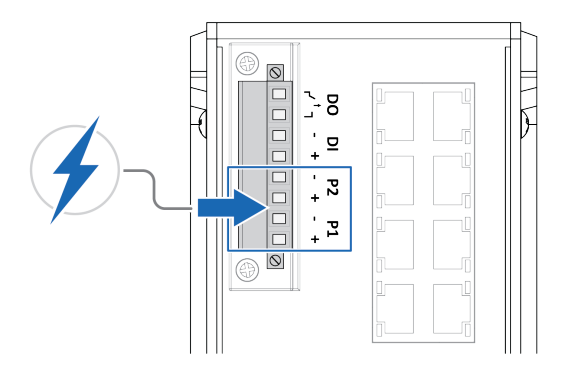

- 1. **Connecting to main power supply P1:** Insert the positive and negative wires into the *P1+* and *P1-* contact on the *8 pin terminal block*.
- Connecting to redundant power supply P2: Insert the positive and negative wires into the P2+ and P2- contact on the 8 pin terminal block.
- 3. Tighten the wire-clamp screws.
- 4. Connect the power wires to a *DC switching type power supply*.

### 4.8 Connecting to Ethernet Network

#### Optional

Connect the switch to an Ethernet network.

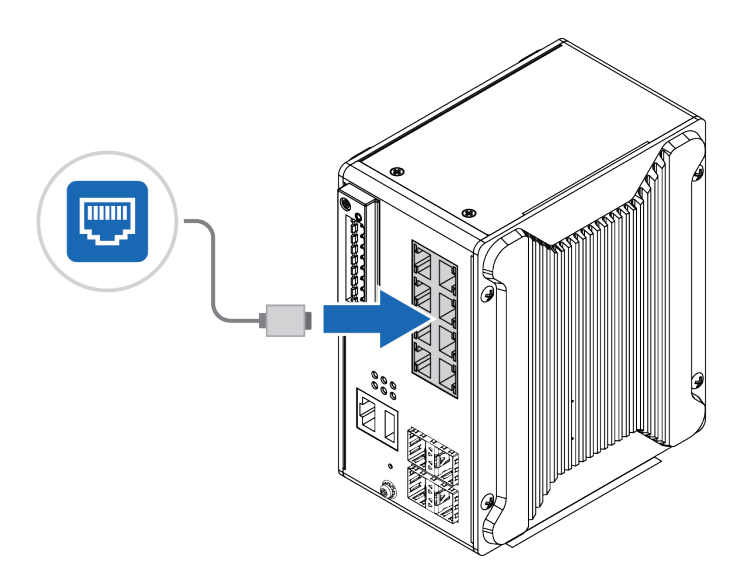

### 4.9 Connecting to Fiber Network

#### Optional

Connect the switch to a network via the SFP port.

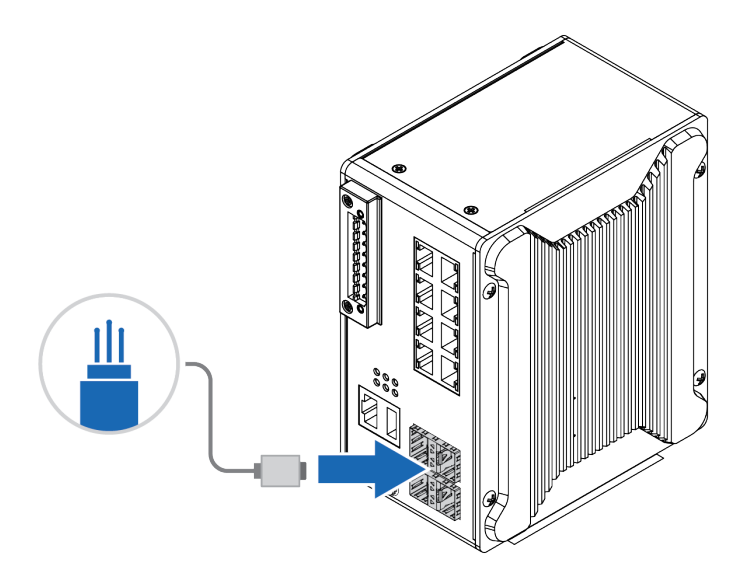

# 5 Configuration

### 5.1 Before You Begin Configuration

The switch is configured through web management or console management.

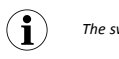

The switch default IP address is http://192.168.10.1/.

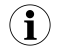

The default switch login user name and password is admin.

### 5.2 Web Management

Prepare for configuring the switch settings via the web management interface.

#### **Before You Begin**

- Connect the switch to your computer.
- Connect the switch to power.
- To link your computer with the switch, make sure that the IP address of the computer is located in the same subnet as the switch default IP address.

#### Procedure

Access the web management interface:

- 1. In your browser, type http://IP address and press Enter.
  - $\rightarrow$  The web-based management interface login screen appears.
- 2. In the login screen, enter user name and password.
- 3. Click OK.
  - $\rightarrow$  The web-based management interface welcome page appears.

#### To Do Next

Configure the switch.

Follow the instructions in the user manual.

### 5.3 Console Management

Prepare for configuring the switch settings by console management.

#### Procedure

Connecting console cable:

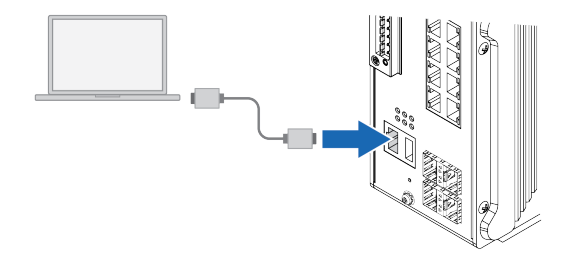

 Connect a console cable between your computer and the RS232 console port.

Access the switch through console management:

- 2. Go to Start ► Program ► Accessories ► Communication ► Hyper Terminal.
- 3. Give the new console connection a name.
- 4. Choose COM name.
- 5. Select correct serial settings:
  - Baud Rate: 115200
  - Parity: None
  - Data Bit: 8
  - Stop Bit: 1
- 6. In the login screen, enter user name and password.

#### To Do Next

Configure the switch with CLI Commands.

Follow the instructions in the user manual.

### 5.4 USB Port

Use the USB port in order to save or restore the configuration and upload the firmware upgrade file.

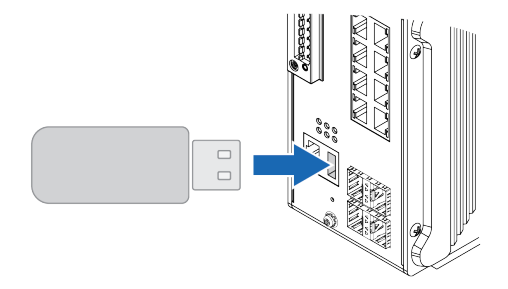

For further configurations, refer to the User Manual.

### 5.5 Factory Reset

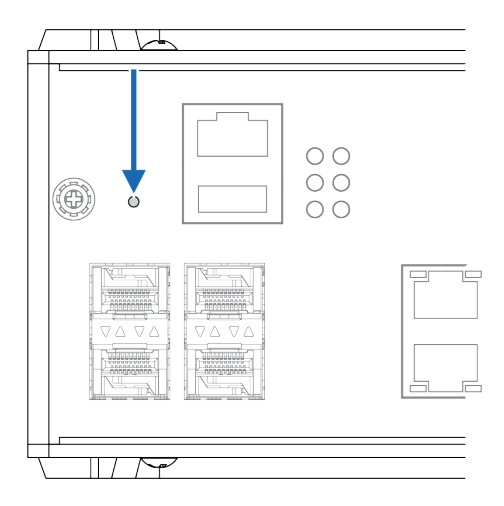

#### Procedure

To reset the switch to its factory settings:

- 1. Ensure that the switch is powered on.
- Use a pointed object (such as a ballpoint pen) to press and hold the reset button for >10 seconds.

#### Result

- → Once the **reset** button is released, the switch reboot automatically.
- $\rightarrow$  When the switch has successfully rebooted, the SYS LED turns green.

## 6 Verify Operation

When installation and configuration are completed, verify that the switch is in operation.

### 6.1 System LED Indicators

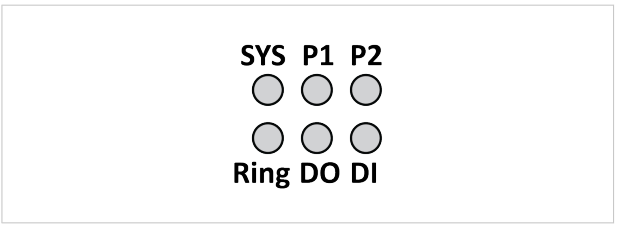

#### Fig. 1 System LED

| IED           | Ctature        | Description                                                            |
|---------------|----------------|------------------------------------------------------------------------|
|               | Status         | Description                                                            |
| P1 and P2     | Green On       | DC-IN Power is On                                                      |
| Power         | Off            | No Power in DC-IN                                                      |
| SYS           | Green On       | Ready                                                                  |
| System status | Green blinking | Firmware updating                                                      |
|               | Off            | Not Ready                                                              |
| Ring          | Green On       | Not Owner/Normal                                                       |
| Ring status   | Green blinking | Owner/Normal                                                           |
|               | Amber On       | Abnormal                                                               |
|               | Amber blinking | Ring Port Failure                                                      |
|               | Off            | Ring is disabled                                                       |
| DO<br>Alarm   | Red On         | Any failure in port link, ping, power, DO or DI<br>State by SW control |
| /             |                |                                                                        |
|               | Off            | No failure occurs                                                      |
| DI            | Green On       | Detected Digital Input                                                 |
| Digital Input | Off            | No Digital Input                                                       |

### 6.2 Ethernet LED Indicators

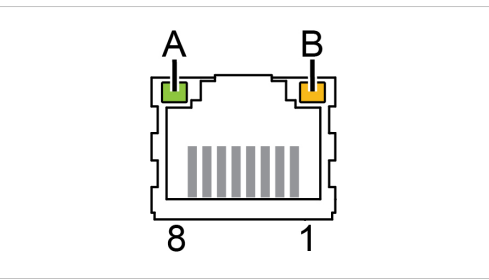

#### Fig. 2 RJ45 connector LED indicator

#### 8-port 10/100/100 Base-T

| LED           | Status         | Description                    |
|---------------|----------------|--------------------------------|
| A             | Green On       | Link established               |
| Status        | Green Blinking | Packets transmitting/receiving |
|               | Green Off      | Link is inactive               |
| В             | Amber On       | Link Speed 1 Gbit/s            |
| Link/Activity | Amber Off      | Link speed 100 Mbit/s          |

### 6.3 SFP Port LED Indicators

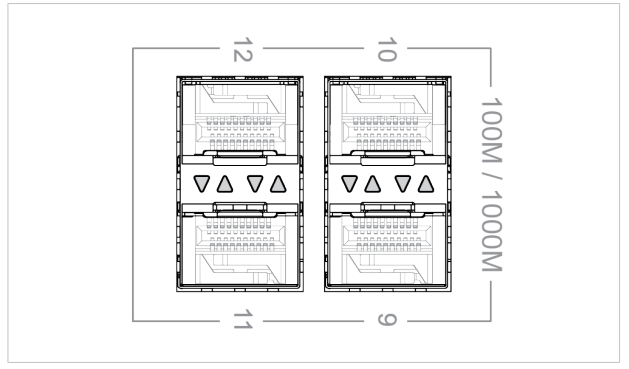

#### Fig. 3 SFP Port LED Indicators

#### 4-port 100/1000 Base SFP, DDM

| LED      | Status         | Description                    |
|----------|----------------|--------------------------------|
| SFP Port | Green On       | Link established               |
|          | Green blinking | Packets transmitting/receiving |
|          | Green Off      | Link is inactive               |
|          | Amber On       | Link Speed 1 Gbit/s            |
|          | Amber Off      | Link speed 100 Mbit/s          |

# 7 Technical Data

### 7.1 Technical Specifications

| Order Codes              | AWB5011                                                                                                    |
|--------------------------|----------------------------------------------------------------------------------------------------|
| Ethernet                 | 8 x 10/100/1000Base-T RJ-45                                                                                                    |
|                          | 4 x 100/1000Base SFP, DDM                                                                                                    |
| Console                  | 1 x RS232 (RJ45) 115200.n.8.1                                                                                                    |
| USB                      | 1 x USB type A                                                                                                    |
| Operating<br>temperature | -40°C-75°C , 0%-95% Non- Condensing                                                                                                    |
| Data speeds              | 10Base-TX: 14,880pps, 100Base-TX/FX: 148,800pps, 1000Base-<br>TX/FX: 1,488,100pps                                                                                                    |
| Operating voltage        | 24VDC (10-60VDC)                                                                                                    |
| Power<br>Consumption     | Max 16.08W                                                                                                    |
| Weight                   | 1,38 kg                                                                                                    |
| Housing<br>material      | Steel & aluminium                                                                                                    |
| IP protection<br>class   | IP31                                                                                                    |
| Dimensions               | 85.5 x 150 x 126.5 (W x H x D) without DIN Rail Clip                                                                                                    |
| Mounting                 | DIN-rail                                                                                                    |
| Configuration            | CGI WebGUI, Command Line Interface (CLI), SNMP                                                                                                    |
| Security                 | IEEE 802.1X/RADIUS, Private VLAN, ACL(MAC/IP filter), HTTPs/SSH secure login                                                                                                    |
| Redundancy               | Rapid Spanning Tree Protocol (RSTP)/Multiple Spanning Tree<br>Protocol (MSTP)<br>ITU-T G.8032 v1/v2 Ethernet Ring Protection Switching (ERPS)<br>Virtual Router Redundancy Protocol (VRRP) |
| L3 Routing               | Static/Dynamic IP Routing, VLAN Routing, RIP v1/v2, OSPF v1/v2, IGMP and Multicast Routing                                                                                                 |

| Order Codes           | AWB5011                                                                                                    |
|-----------------------|----------------------------------------------------------------------------------------------------|
| Traffic<br>Management | Flow Control, Port Trunk/802.3ad LACP, VLAN, Private VLAN,<br>GVRP, GMRP, QinQ, QoS, IGMP Snooping v1/v2/v3, Rate Control,<br>Storm                                                                           |
| Network<br>Management | IPv4/IPv6, SNMP v1/v2c/v3, RMON, LLDP, DHCP server/client/<br>Option 82, SysLog                                                                                                    |
| Standards             | IEC60950-1 Compliance, EN61000-6-2/EN61000-6-4, CISPR 22,<br>FCC part 15B Class A, EN61000-4-2 ESD, EN61000-4-3 RS,<br>EN61000-4-4 EFT, EN61000-4-5, EN61000-4-6 CS, EN61000-4-8<br>Magnetic Field, EN50121-4 |

For more information, refer to datasheet at <u>www.anybus.com/support</u>.

© 2020 HMS Industrial Networks Box 4126 300 04 Halmstad, Sweden

info@hms.se